ภาคผนวก ก คู่มือการติดตั้ง คู่มือการติดตั้งเว็บไซต์ของการพัฒนาเว็บแอพพลิเคชั่นสำหรับการบริหารจัดการสถาบัน การแสดง คุ้มขอพร

1. ให้ทำการดาวโหลด xampp เพื่อติดตั้งโปรแกรม xampp โดยสามารถดาวโหลดได้ ทางเว็บไซต์

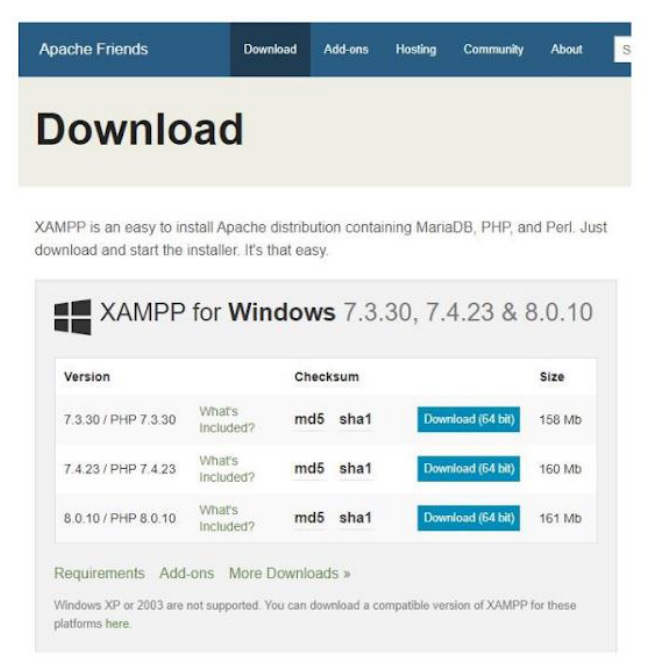

**ภาพที่ ก 1.1** ดาวน์โหลด Xampp

2. เมื่อดาวโหลดเสร็จ ทำการกดคำว่า แสดงในโฟลเดอร์

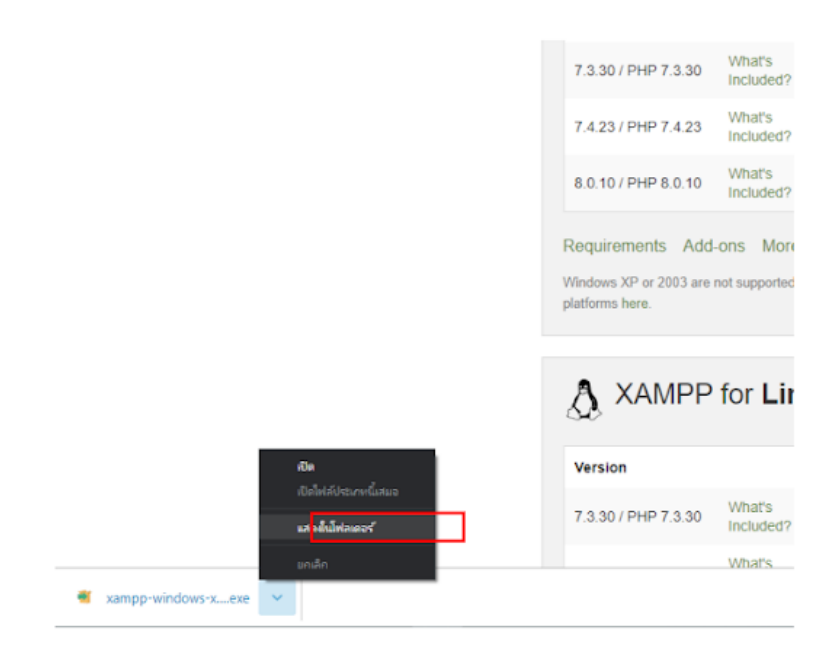

**ภาพที่ ก 2.1** หน้าแสดงกดหน้าโฟลเดอร์

3. ทำการเปิดโปรแกรมที่ทำการดาวน์โหลดมา และกดปุ่ม Next

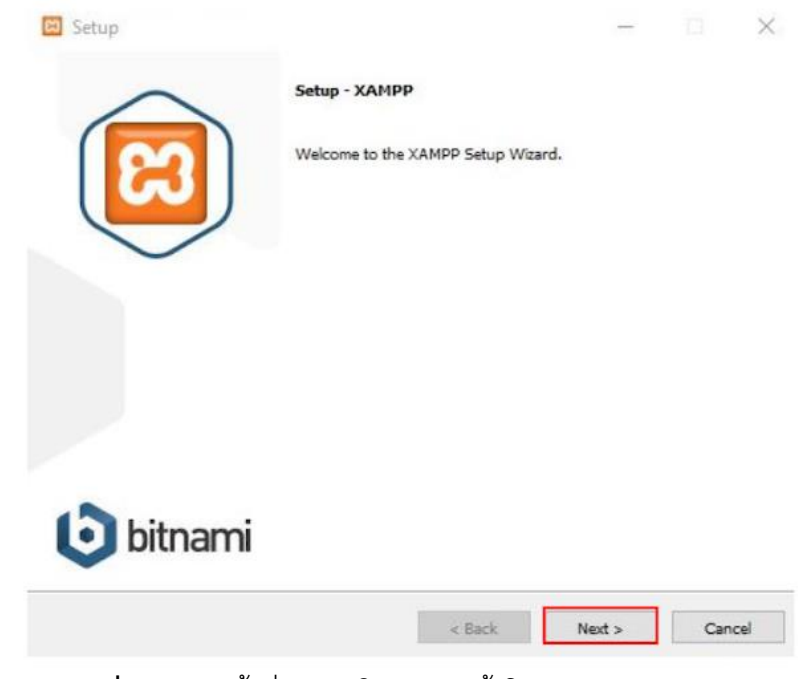

**ภาพที่ ก 3.1** หน<sup>้</sup>าต่างแรกในการติดตั้งโปรแกรม Xampp 4. จากนั้นทำการกดปุ่ม Next อีกครั้ง

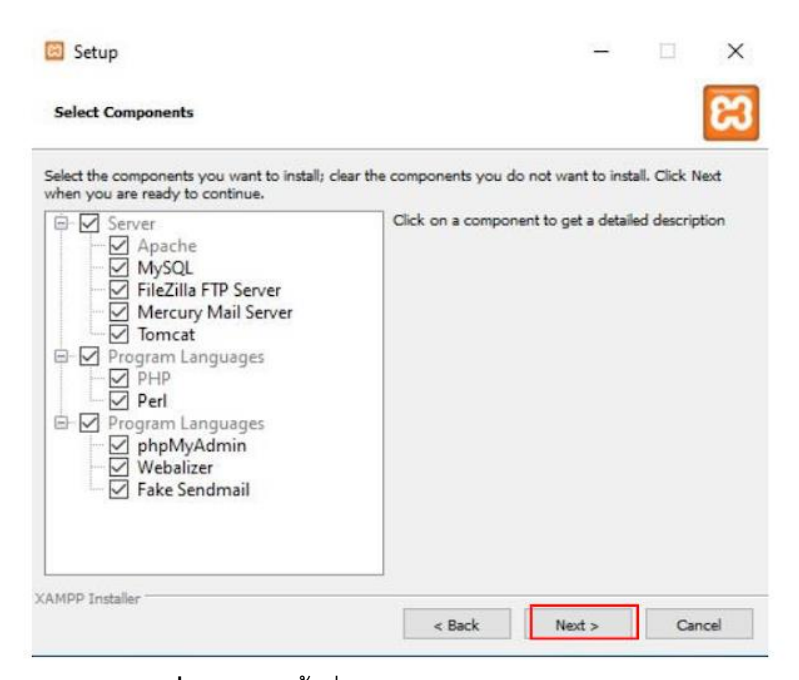

**ภาพที่ ก 4.1** หน้าต่างเลือก Components ของ XAMP

5. ให้ทำการเลือกที่ติดตั้ง XAMPP จากนั้นกดปุ่ม Next

| 🖾 Setup                           |                                       |        | -      |     | ×    |
|-----------------------------------|---------------------------------------|--------|--------|-----|------|
| Installation f                    | older                                 |        |        |     | ខ    |
| Please, choose<br>Select a folder | a folder to install XAMPP<br>C:\xampp | 12     |        |     |      |
|                                   |                                       |        |        |     |      |
|                                   |                                       |        |        |     |      |
|                                   |                                       |        |        |     |      |
|                                   |                                       |        |        |     |      |
| XAMPP Installer -                 |                                       |        |        |     |      |
|                                   |                                       | < Back | Next > | Car | icel |

**ภาพที่ ก 5.1** หน้าต่างเลือกตำแหน่งการติดตั้ง XAMPP

6. ทำการเลือกภาษาที่ต้องการใช้ในการติดตั้งโปรแกรม จากนั้นกดปุ่ม Next

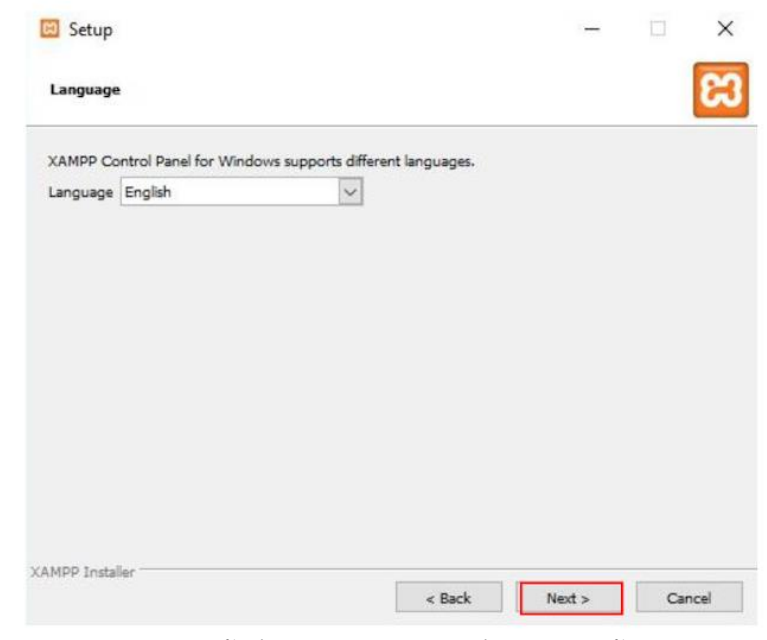

**ภาพที่ ก 6.1** หน<sup>้</sup>าต่างเลือกภาษาระหว่างการติดตั้ง XAMPP

## 7. โปรแกรม XAMPP จะแนะนำเกี่ยวกับ Bitnami ให้ทำการกดปุ่ม Next

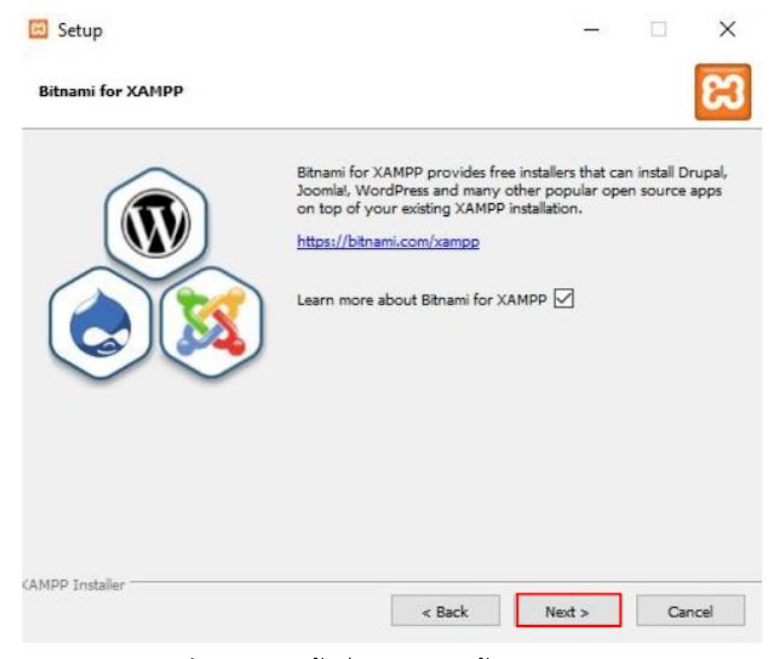

**ภาพที่ ก 7.1** หน้าต่างการติดตั้ง XAMPP

8. ระบบจะทำการติดตั้ง Xampp รอจนกว่าจะโหลดเสร็จสิ้น และกดปุ่ม Next

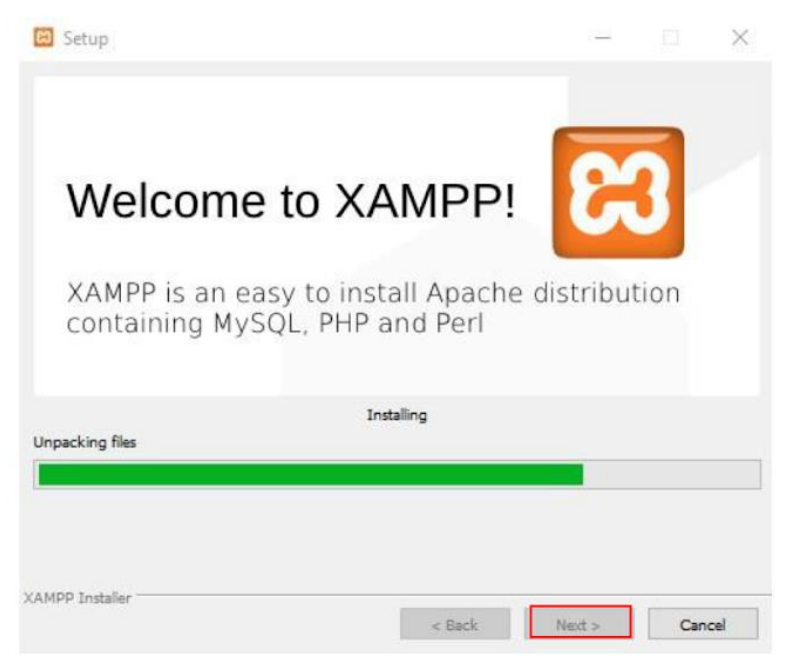

**ภาพที่ ก 8.1** หน้าต่างรอการติดตั้ง XAMPP

## 9. ทำการกด Finish เพื่อเป็นการติดตั้งโปรแกรม Xampp เสร็จสิ้น

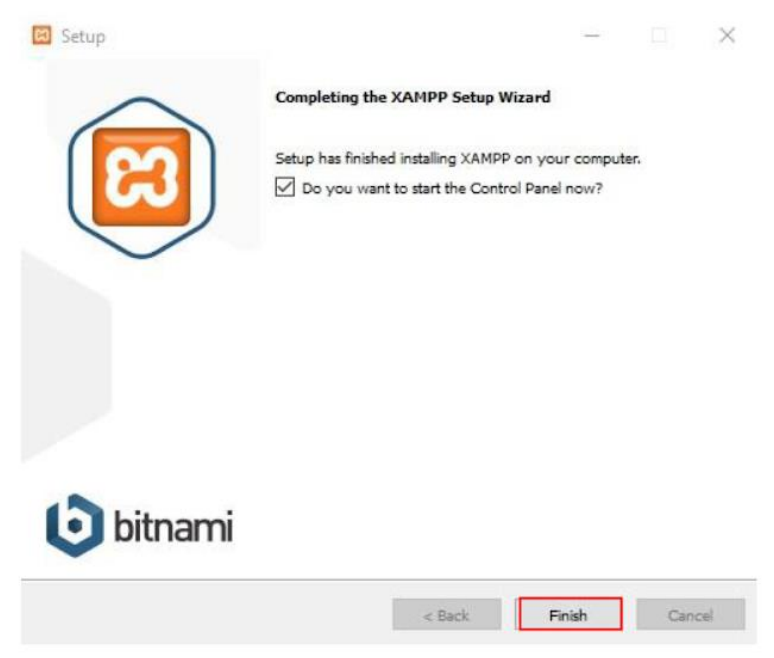

**ภาพที่ ก 9.1** หน<sup>้</sup>าต่างเมื่อติดตั้งโปรแกรม XAMPP เสร็จสมบูรณ์

10. ทำการเปิดโปรแกรม Xampp ที่ติดตั้งเสร็จแล้ว และทำการกด start Apache และ MySQL เพื่อทำการเปิดใช้งาน

| Modules<br>Service               | XAMPP Control Panel v3.3.0                   |                                                           |                                                                               |                                               |                                        |                         |         | Je Confi |
|----------------------------------|----------------------------------------------|-----------------------------------------------------------|-------------------------------------------------------------------------------|-----------------------------------------------|----------------------------------------|-------------------------|---------|----------|
|                                  | Module<br>Apache                             | PID(s) Por                                                | Port(s)                                                                       | Actions                                       |                                        |                         | Netstat |          |
|                                  |                                              |                                                           |                                                                               | Start                                         | Admin                                  | Config                  | Logs    | Shel     |
|                                  | MySQL                                        |                                                           |                                                                               | Start                                         | Admin                                  | Config                  | Logs    | Explor   |
|                                  | FileZilla                                    |                                                           |                                                                               | Start                                         | Admin                                  | Config                  | Logs    | 🛃 Servic |
|                                  | Mercury<br>Tomcat                            |                                                           | Start                                                                         | Admin<br>Admin                                | Config<br>Config                       | Logs<br>Logs            | 😡 Help  |          |
|                                  |                                              |                                                           | Start                                                                         |                                               |                                        |                         |         |          |
| :36:02 P<br>:36:02 P<br>:36:02 P | M [main]<br>M [main]<br>M [main]<br>M [main] | there will be<br>about runni<br>XAMPP Ins<br>Checking for | e a security dia<br>ng this applicat<br>stallation Direct<br>or prerequisites | logue or thir<br>ion with adr<br>ory: "c:\xam | ngs will bre<br>ninistrator i<br>ipp\" | ak! So think<br>rights! | 1       |          |

**ภาพที่ ก 10.1** ภาพแสดงโปรแกรม Xampp

| ເສ                                                                                                   | XAMPP Control Panel v3.3.0                                                                       |                                                                                                    |                                                                                                    |                                    |                              |              |          | J <sup>or</sup> Config |  |
|----------------------------------------------------------------------------------------------------|--------------------------------------------------------------------------------------------------|----------------------------------------------------------------------------------------------------|----------------------------------------------------------------------------------------------------|------------------------------------|------------------------------|--------------|----------|------------------------|--|
| Modules<br>Service                                                                                   | Module<br>Apache<br>MySQL<br>FileZilla<br>Mercury<br>Tomcat                                      | PID(s)  Port(s)    ache  12160  80, 443    SQL  12628  3306    Zilla  cury                                       | Port(s)<br>80, 443<br>3306                                                                                                  | Actions                            |                              |              |          | Netstat                |  |
|                                                                                                    |                                                                                                  |                                                                                                    |                                                                                                    | Stop Admin Config                  |                              |              | Logs     | Shell                  |  |
|                                                                                                    |                                                                                                  |                                                                                                    |                                                                                                    | Stop<br>Start                      | Admin Config<br>Admin Config | Config       | Logs     | Explore                |  |
|                                                                                                    |                                                                                                  |                                                                                                    |                                                                                                    |                                    |                              | Logs<br>Logs | Services |                        |  |
|                                                                                                    |                                                                                                  |                                                                                                    | Start                                                                                                    | Admin                              | Config                       |              |          |                        |  |
|                                                                                                    |                                                                                                  |                                                                                                    |                                                                                                    | Start                              | Admin                        | Config       | Logs     | Quit                   |  |
| 8:36:02 P<br>8:36:02 P<br>8:36:02 P<br>8:36:02 P<br>8:37:05 P<br>8:37:05 P<br>8:37:05 P<br>8:37:05 P | M [main]<br>M [main]<br>M [main]<br>M [main]<br>M [Apache<br>M [mysql]<br>M [Apache<br>M [mysql] | All prerequ<br>Initializing<br>Starting CP<br>Control Pa<br>Attempting<br>Attempting<br>Status cha<br>Status cha | isites found<br>Modules<br>neck-Timer<br>nel Ready<br>to start Apach<br>to start MySQ<br>nge detected: r<br>nge detected: r | e app<br>L app<br>unning<br>unning |                              |              |          | Ì                      |  |

ภาพที่ ก 11.1 ภาพแสดงโปรแกรม Xampp เมื่อกด Start